# Enrollment & MFA

12.18.2024

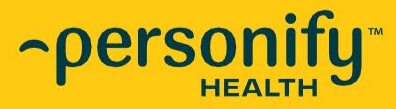

# Enrollment

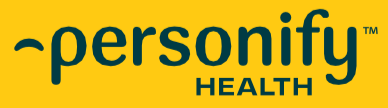

≏PEISONIÏŸ] health"

# How to Enroll

# **Two options:**

1. Desktop computer - *follow the link* 

2. Mobile phone/device - *download the app; search for Bridge to Wellness* 

If you have waived insurance coverage, you still can participate. You just need to "opt-in" (contact me)!

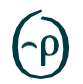

### Web Enrollment

- 1. Member navigates to join URL join.personifyhealth.com/bridgetowellness
- 2. Based on enrollment verification method, member enters the required information and selects their Country/Region
  - See <u>State of Residence</u> slide for US members
- 3. Member has the option to choose their preferred language for the platform to display in

| Sign Up For Better Health       My First Name       My Last Name         The steps are simple. We'll collect a little personal information to make sure you can use this benefit. Then you'll read and agree to the rules so you can move on to create your account.       My First Name       My Last Name         Identify       Identify       My Employee ID       Enter Employee ID                                                                                                    |
|----------------------------------------------------------------------------------------------------|
| Sign Up For Better Health     My First Name     My Last Name       The steps are simple. We'll collect a little personal information to make sure you can use this benefit. Then you'll read and agree to the rules so you can move on to create your account.     Enter First Name     Enter Last Name       Identify     We'll ask for a few personal details to see If     Enter Employee ID                                                                                                    |
| The steps are simple. We'll collect a little personal information to make sure you can use this benefit. Then you'll read and agree to the rules so you can move on to create your account.  Identify We'll ask for a few personal details to see if  Enter Employee ID  Enter Employee ID  Enter Employee |
| the rules so you can move on to create your account.  My Employee ID  Identify We'll ask for a few personal details to see if                                                                                                    |
| Identify We'll ask for a few personal details to see If                                                                                                    |
|                                                                                                    |
| you're approved to use this benefit. My Country/Region                                                                                                    |
| Agree Select Country/Region                                                                                                    |
| Create                                                                                                    |
| Already a member? Sign In                                                                                                    |
|                                                                                                    |
| Finish Finish                                                                                                    |

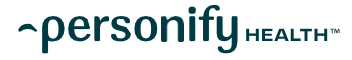

# **Enrollment Verification**

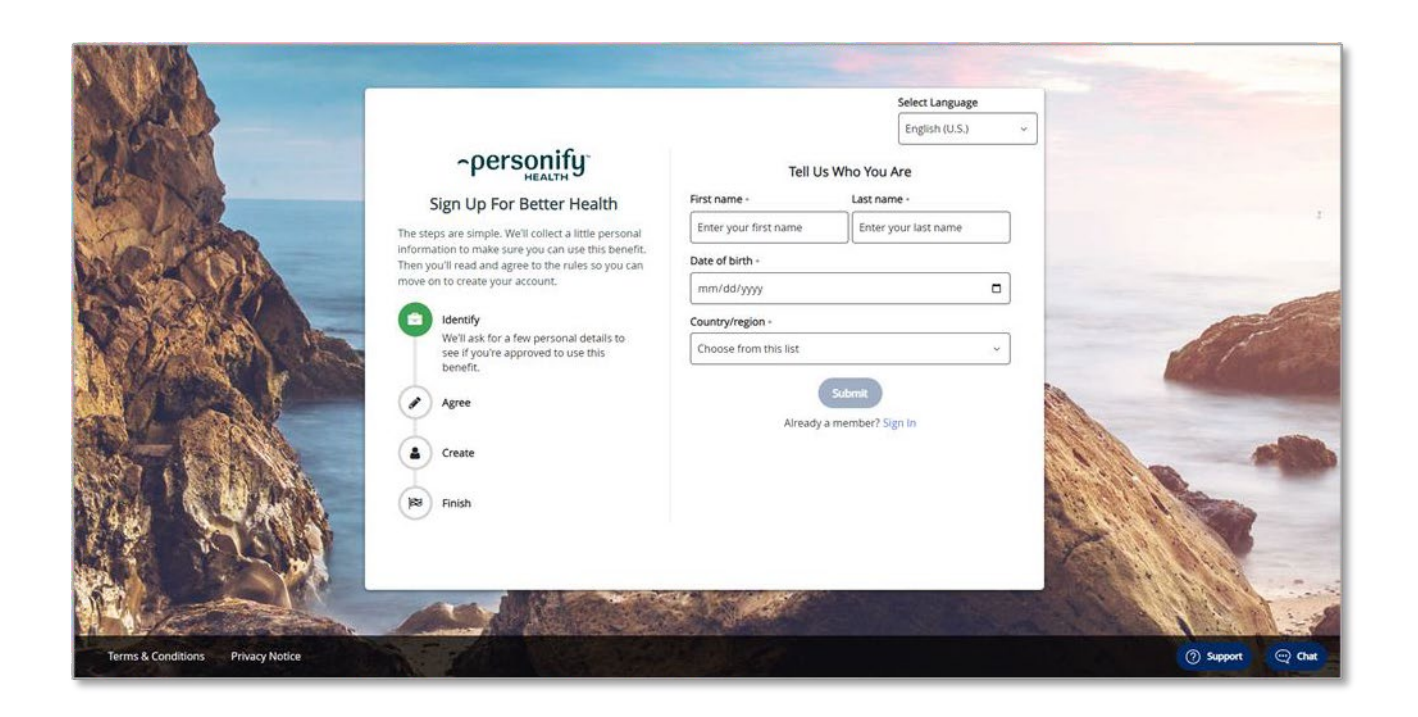

When registering on the Personify Health platform, members will be prompted for **specific information to verify their eligibility and identity.** 

Enrollment method:

FirstName, LastName, DateOfBirth

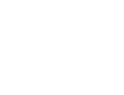

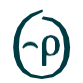

#### Web Enrollment

- 4. Member reads through data and privacy notice
- 5. Member must accept all three agreements before proceeding to site

\*Agreements shown are for United States Wellbeing members

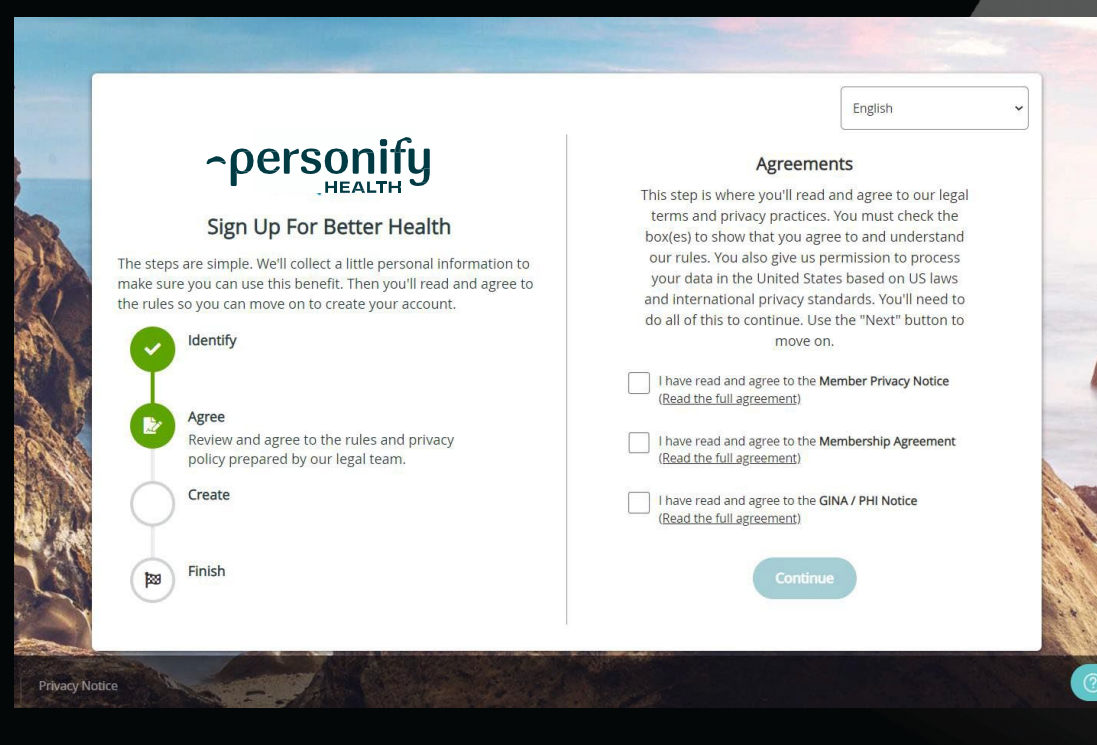

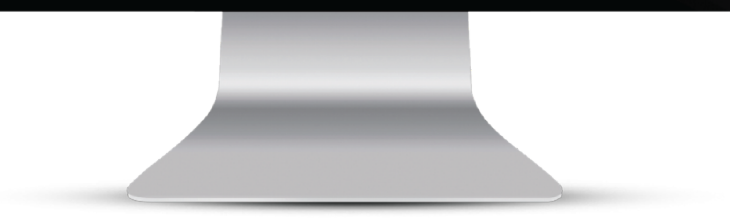

 $\text{-} \rho ersonify_{\text{Health}}$ 

2024 PERSONIFY HEALTH  $^{\rm TM}$  ALL RIGHTS RESERVED + PAGE 5

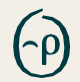

#### Web Enrollment

- 6. Member enters additional information including email, password, and phone numbers
  - Members must enter their email and password twice to verify that they match

#### Non-binary gender options:

#### My Gender Identity

| Select Gender Identity              | ~ |   |
|-------------------------------------|---|---|
| Select dender identity              |   |   |
| Female                              |   |   |
|                                     |   |   |
| Male                                |   |   |
|                                     |   |   |
| I do not identify as male or female |   |   |
|                                     |   |   |
| I prefer not to answer              |   | - |
|                                     |   |   |

|          |                                                                                                    | Select Language                                                                                  |
|----------|----------------------------------------------------------------------------------------------------|--------------------------------------------------------------------------------------------------|
|          |                                                                                                    |                                                                                                  |
|          | ~personify"                                                                                                    | Finish Setting Up Your Account                                                                   |
|          | Sign Up for Better Health                                                                                                    | There are just a few more things for you to complete in order to create your account             |
|          | The steps are simple. We'll collect a little personal<br>information to make sure you can use this<br>benefit. Then you'll read and agree to the rules so | Username                                                                                         |
|          | you can move on to create your account.                                                                                                    | jane.doe@personifyhealth.com                                                                     |
|          | Identify                                                                                                    | Password *                                                                                       |
|          | Graata                                                                                                    | Enter your password                                                                              |
|          | To access all your great plan benefits, follow<br>the instructions for creating your benefits                                                             | one uppercase letter     one lowercase letter                                                    |
|          | account. Boom! That's it                                                                                                    | one number     one special character !#\$%()*+-@_                                                |
|          | A Validate                                                                                                    | between 8 and 50 characters                                                                      |
|          | 1000 mi · · ·                                                                                                    | Foter your password again                                                                        |
|          | Finish                                                                                                    |                                                                                                  |
| g Ano S. |                                                                                                    | I have read and agree to the Member Privacy Notice,<br>Membership Agreement, GINA/PHI Notice and |
| ALL PAR  |                                                                                                    | Protection Against Surprise Billing Notice *                                                     |
| CONS-1   |                                                                                                    | Continue                                                                                         |
|          |                                                                                                    |                                                                                                  |
|          |                                                                                                    |                                                                                                  |
|          |                                                                                                    |                                                                                                  |
|          | _                                                                                                    |                                                                                                  |
|          |                                                                                                    |                                                                                                  |
|          |                                                                                                    |                                                                                                  |
|          |                                                                                                    |                                                                                                  |

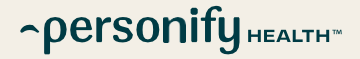

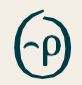

#### Web Enrollment

 Account is created and member is prompted to enter the platform by clicking on the Take Me There button

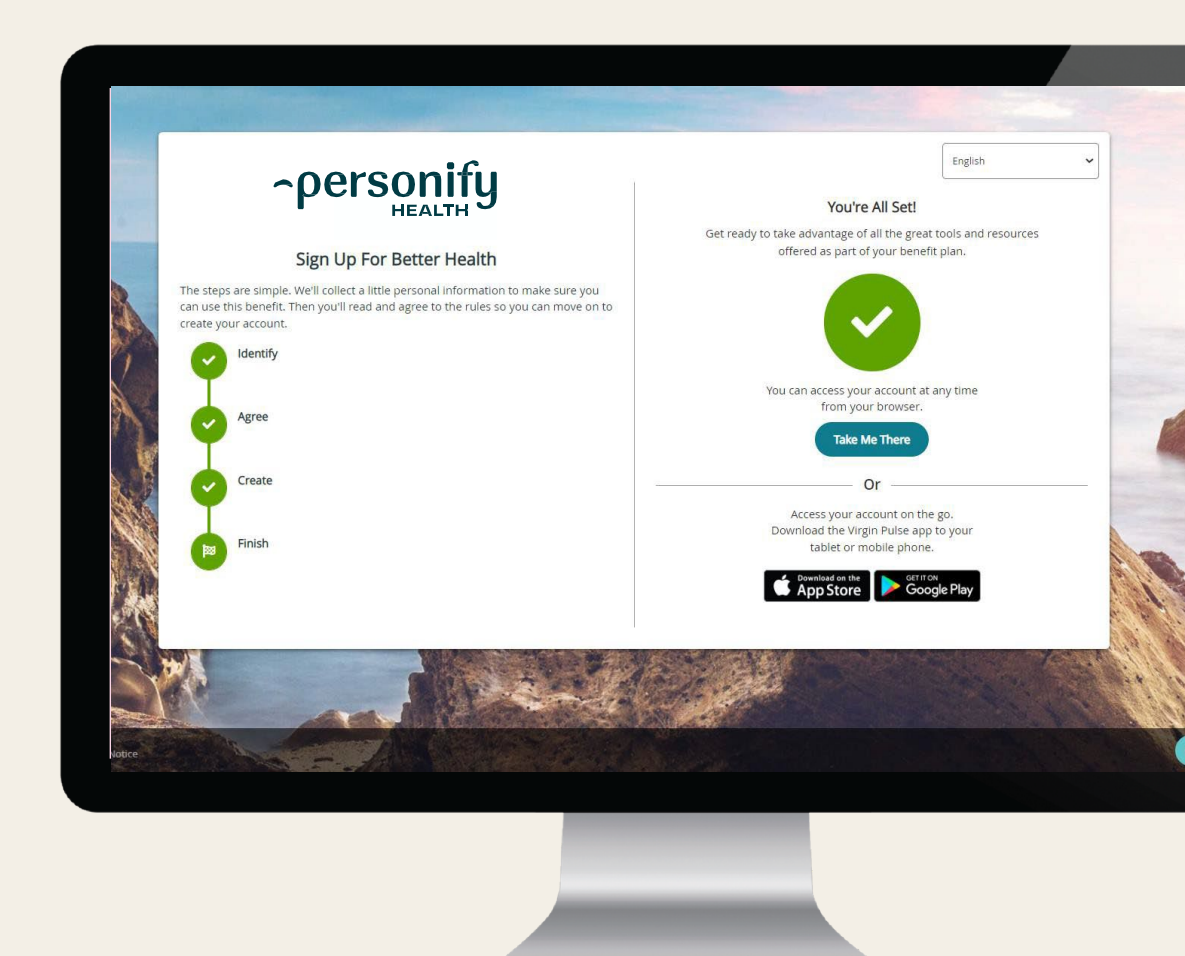

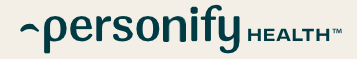

#### Mobile Enrollment

- 1. Member downloads Personify Health mobile app (available for Android and iOS)
- P
- 2. Member searches sponsor's name and selects the correct option (**Bridge to Wellness**)

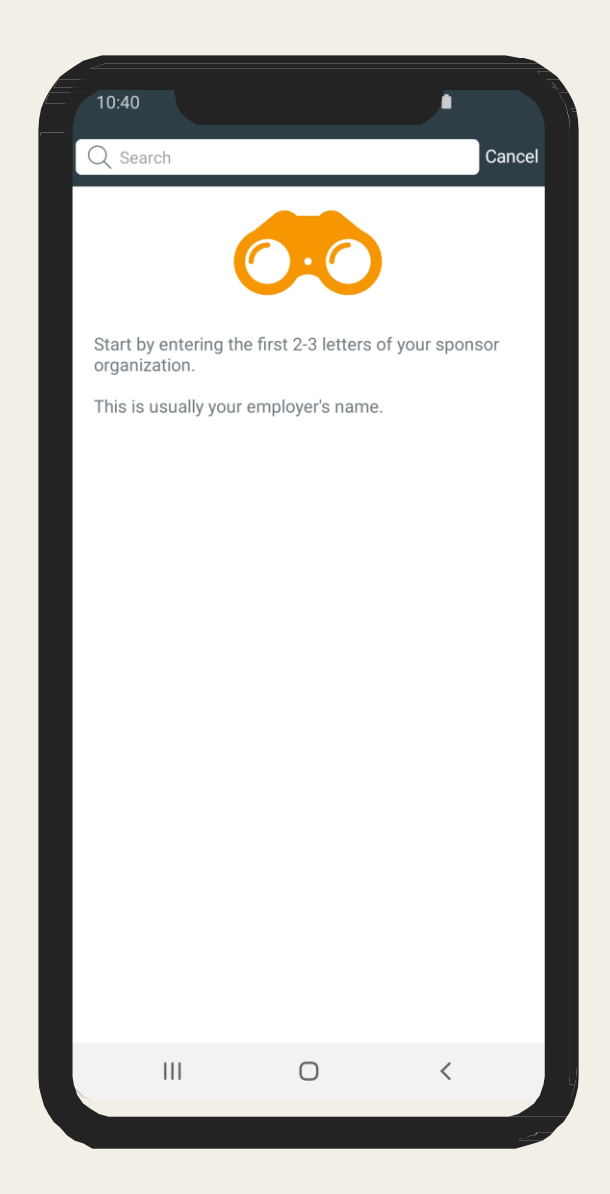

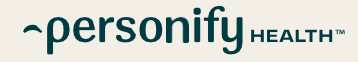

### Mobile Enrollment

- 4. Based on enrollment verification method, member enters the required information and selects their Country
  - See <u>State of Residence</u> slide for US members

| -                                              | pers                              | Onify                    |           |  |
|------------------------------------------------|-----------------------------------|--------------------------|-----------|--|
| entify                                         | Agree<br>Tell Us W                | Create<br>ho You Are     | Finish    |  |
| Ve'll use th<br>eligible to c<br>— My first na | iis information<br>create an acco | n to confirm th<br>ount. | at you're |  |
| — My last nar                                  | me ————                           |                          |           |  |
| — My employ                                    | ee ID                             |                          |           |  |
| - My country<br>United S                       | r/region<br>tates                 |                          | ~         |  |
| — I live in: —                                 |                                   |                          |           |  |

| Enter yo                               | our last name                                                                                                    |                                                                       |
|----------------------------------------|----------------------------------------------------------------------------------------------------|-----------------------------------------------------------------------|
| Date Of                                | Birth *                                                                                                    |                                                                       |
| mm/dd                                  | /ууу                                                                                                    | Ö                                                                     |
| iender                                 | *                                                                                                    |                                                                       |
| Select y                               | our gender                                                                                                    | ~                                                                     |
| Select y                               | <b>/Region *</b>                                                                                                    | ~                                                                     |
| Select y                               | /Region *                                                                                                    | ~                                                                     |
| Select y Phone N +0                    | /Region *                                                                                                    | ~                                                                     |
| Select y Phone N +0 ▼ I a ca th us sy: | /Region * our Country umber * (000) 000-0000 gree to receive important pr formation from Personify He II or text message. 1 acknowl ing prerecorded voices, auto stems, or artificial voice calls | ogram<br>alth via phone<br>edge that<br>• delivered<br>mmatic dialing |

 $\text{-} personify_{\text{Health}}$ 

#### Mobile Enrollment

- 5. Member reads through data and privacy notice
- 6. Member must accept all three agreements before proceeding
- \* Agreements shown are for United States Wellbeing members

| 10:29     | TERMS & CO                        | ONDITIONS                               | Ş 5G .all ■             |            |
|-----------|-----------------------------------|-----------------------------------------|-------------------------|------------|
|           | ∽pers                             | Sonify                                  |                         |            |
| -         |                                   | (Croate                                 | Finiah                  |            |
| identity  | Agree                             | create                                  | Finish                  |            |
| to contin | standards. You<br>nue. Use the "N | i'll need to do a<br>lext" button to    | Ill of this<br>move on. |            |
|           |                                   |                                         |                         |            |
|           | I have read                       | and agree to t                          | the                     |            |
|           | I have read                       | and agree to the Agreement              | the                     |            |
|           | l have read                       | and agree to t                          | the                     |            |
|           | N                                 | lext                                    |                         | 2          |
|           |                                   | C - C + C + C + C + C + C + C + C + C + |                         | / <b>H</b> |

### Mobile Enrollment

7. Member enters additional information including email, password, and phone numbers

#### Non-binary gender options:

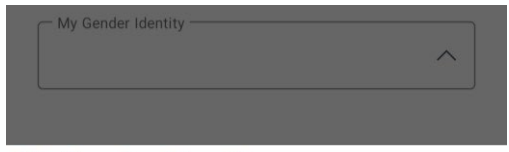

**My Gender Identity** 

~personify HEALTH\*

Female Male I do not identify as male or female I prefer not to answer

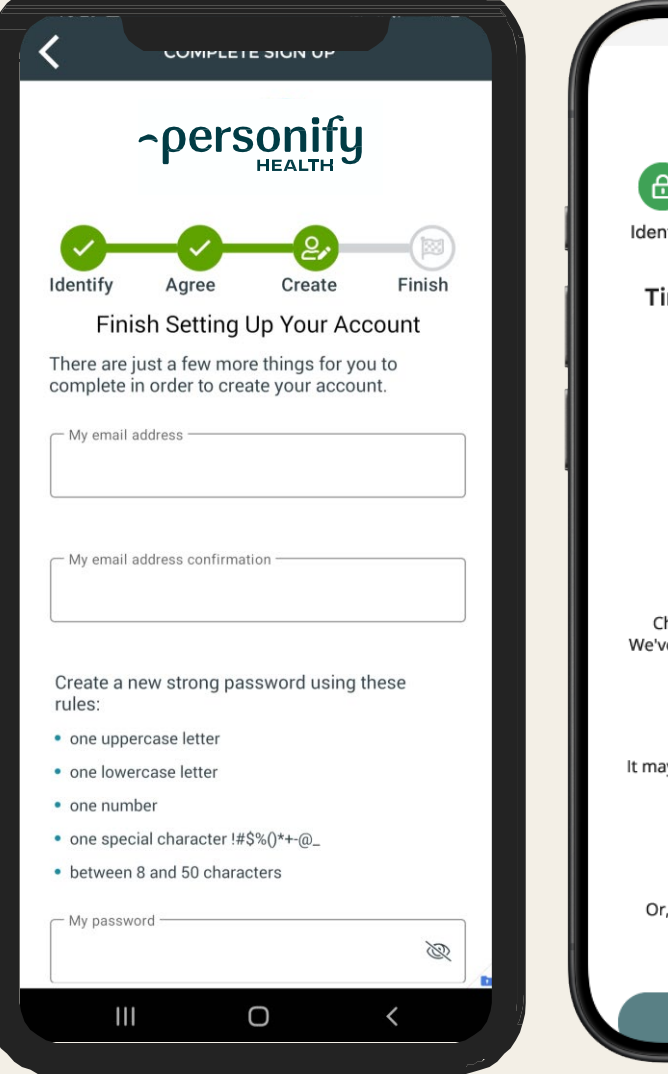

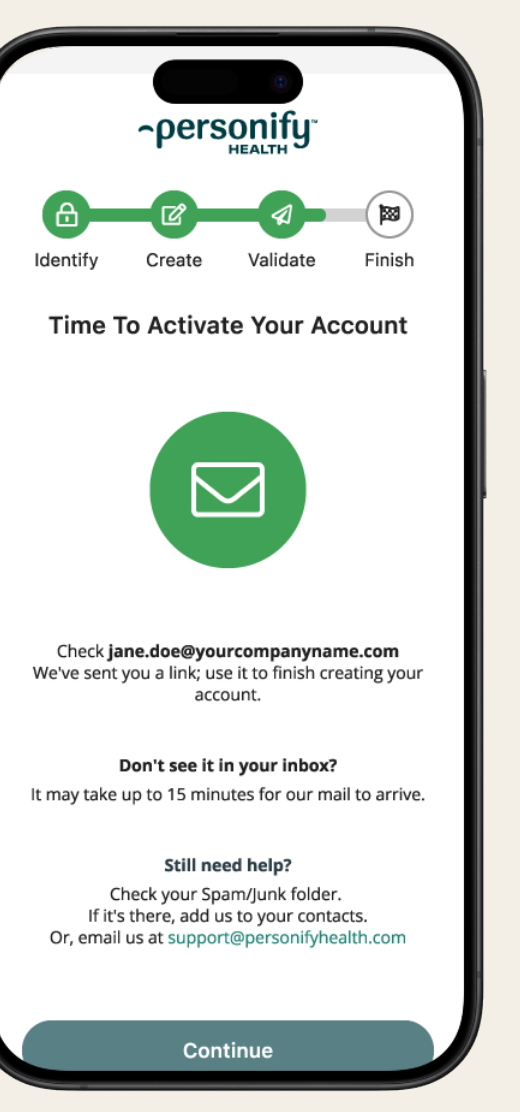

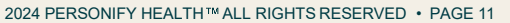

2024 PERSONIFY HEAL

### Mobile Enrollment

8. Account is created and member is prompted to enter the platform by clicking on the Take Me There button

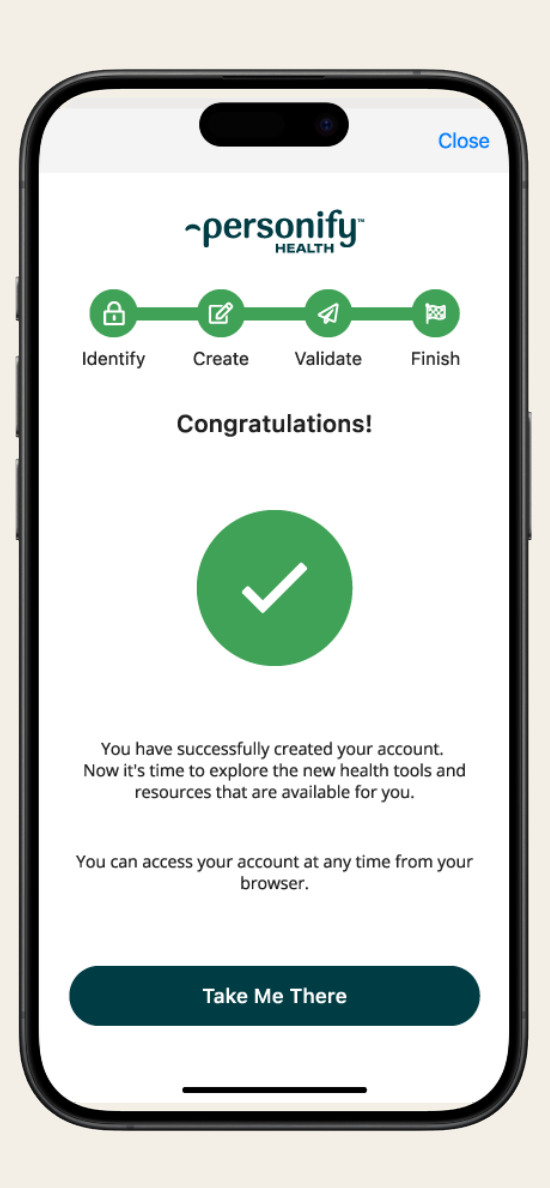

 $\text{-} \rho ersonify_{\text{Health}}$ 

## State of Residence

Members who select United States as their Country during enrollment will now be prompted to select the state that they reside in. This information is collected to assist with compliance.

~personify HEALTH"

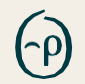

### **Earning Points**

login.personifyhealth.com TESTPLT17@DJPE11793.demo.com Personify2024!

- Daily Opportunities
- Syncing Devices
- Voucher Codes
- Rewards

| BRIDGE<br>BRIDGE<br>MERINA MARKEN |                            | G<br>Home | )<br>Health        | ार्डे<br>Benefits                                                                                                    | <u>අති</u><br>Social                                                                                        | )<br>Media                                                                      | •••<br>More                                                                     |                                                                                           |   | G<br>Support |
|-----------------------------------|----------------------------|-----------|--------------------|----------------------------------------------------------------------------------------------------|----------------------------------------------------------------------------------------------------|---------------------------------------------------------------------------------|---------------------------------------------------------------------------------|-------------------------------------------------------------------------------------------|---|--------------|
|                                   | MY ACTIONS >               |           |                    |                                                                                                    |                                                                                                    |                                                                                 |                                                                                 |                                                                                           |   |              |
|                                   | Connect my activity device | > Mak     | e time to get act  | ive today                                                                                                    | Finish my                                                                                                   | registration                                                                    |                                                                                 | Create a personal challer                                                                 | • |              |
|                                   |                            |           |                    | Workout Wi<br>Daily Tip • Getting<br>When you work u<br>your body loses fil<br>might feel physica<br>before your worke | th Water<br>s Active<br>b a sweat, drink f<br>uids that need to<br>Ily and mentally :<br>but. Drink about ; | or your health to<br>be replenished.<br>sluggish. So, grat<br>7-10 oz every 10- | o — water, that i<br>lf you don't drink<br>your favorite w.<br>20 minutes while | is. When you exercise,<br>k enough water, you<br>ater bottle and fill up<br>e exercising. |   |              |
|                                   |                            |           |                    | < 1/3                                                                                                    |                                                                                                    |                                                                                 |                                                                                 |                                                                                           |   |              |
|                                   | Stats<br>0<br>Steps        | >         | 8                  | Healthy Habits                                                                                                    |                                                                                                    | ×                                                                               | *                                                                               | jet 1                                                                                     |   |              |
|                                   | 0 hr                       | hz        | My Ber<br>Recently | viewed                                                                                                    |                                                                                                    | > Star                                                                          | <b>t a Challenge</b><br>e your own Pers                                         | sonal Challenge and                                                                       |   |              |

# Multi-Factor Authentication

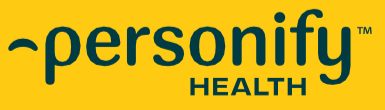

°≏PEI'SONIÍY health"

## What Is It?

Multi-factor authentication is a validation method in which a member is granted access only after successfully presenting two or more pieces of evidence to a verification mechanism

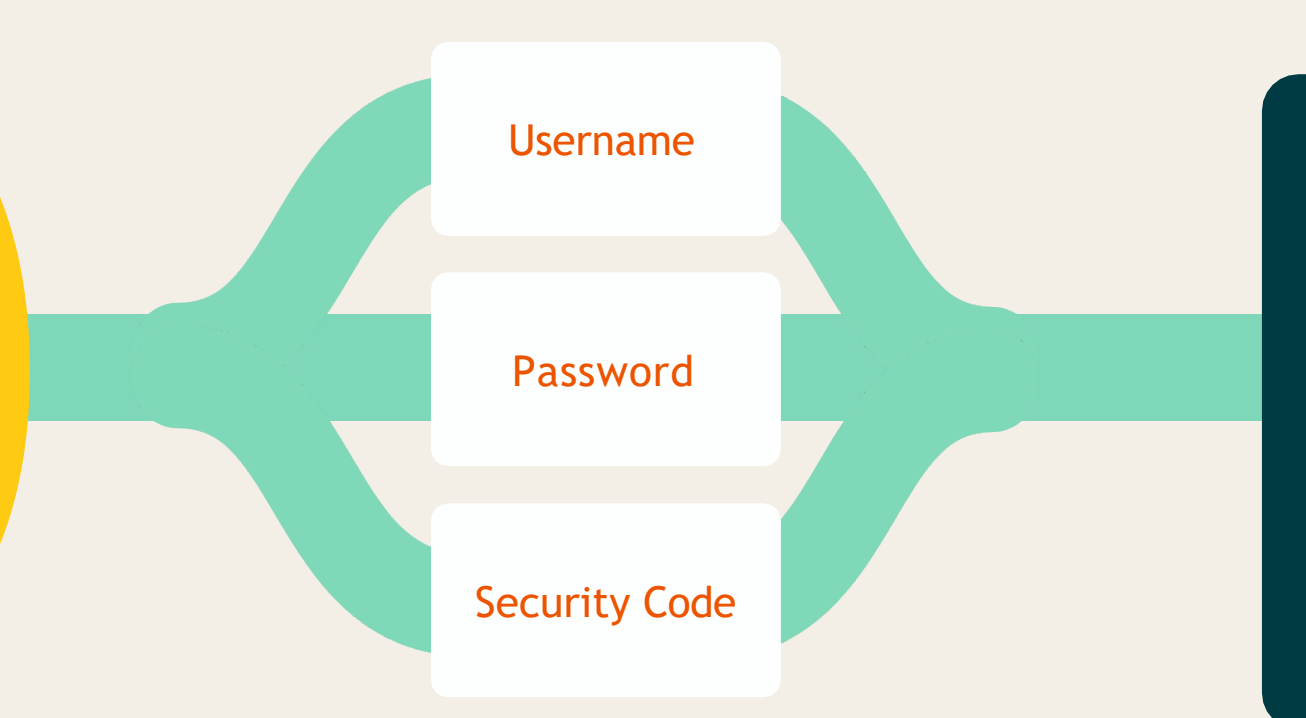

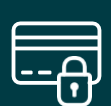

This provides an added layer of security for members and clients, protecting personal information and rewards, and safeguarding against account takeovers.

 $\text{-} \rho ersonify_{\text{HEALTH}^{\text{m}}}$ 

## **Member Experience**

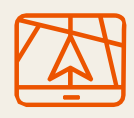

#### 1. Account Creation

Immediately following registration, members have the option to log into their platform. At this time, they will not be prompted with MFA.  $\checkmark$ 

#### 3. Security Code

Members will enter the access code they receive on the next screen of the MFA process.

The code must be entered within 5 minutes of requesting it; if not entered in this time frame the member will need to request a new code.

#### $\text{-} \rho ersonify_{\text{Health}^{\text{m}}}$

#### 2. Second Login

The next login to the platform, all members will be prompted to have an MFA code sent to the email they registered with. This is a required step for all members, even if they are logging in for the second time within the chosen timeframe.

## **Member Experience**

#### 4. Cell Phone Verification

Members who choose the United States or Canada as their country during enrollment will be prompted to enter or verify their cell phone number: this prompt will only appear if the member has not previously provided their cell phone number either during enrollment or within their account settings on the platform. All US and Canadian members who provide their cell phone number will be required to verify it by entering an SMS access code.

| <b>—</b> | τ |  |
|----------|---|--|

#### 5. Subsequent Logins

Based on the client's chosen settings, members will be prompted to complete MFA periodically. Based on the recommended default settings, this would happen in the following scenarios:

- Member attempts to log in on a new device (phone or computer)
- Member doesn't log into their account within 30 days of their last log in

For US and Canadian members who fit into one or both of these scenarios, they will have the option to receive the access code by either email or SMS. International members will always be required to use email to receive the access code.

~personify HEALTH"